# ZAEVIDOVAT ŘÍZENÍ VEDENÉ MIMO ISSŘ

## Vážení uživatelé,

v této metodice naleznete zdůvodnění a popis, jak využít novou funkcionalitu "Zaevidovat řízení vedené mimo ISSŘ".

Legislativním bypassem ve smyslu ustanovení § 334b odst.4 zákona č.283/2021 Sb., stavební zákon ve znění pozdějších předpisů, bylo umožněno stavebním úřadům a dotčeným orgánům použít pro vedení své agendy vedle informačních systémů stavební správy i jiné informační systémy. Zároveň toto ustanovení ale ukládá povinnost stavebním úřadům zajistit, aby na žádost ministerstva pro místní rozvoj mohla být data z jiného informačního systému, která vznikla při výkonu jejich působnosti v přechodném období, předána ministerstvu pro místní rozvoj za účelem jejich přenosu do informačních systémů stavební správy.

Cílem je zjistit relevantní data o skutečné délce stavebního řízení a vyvrátit tak domněnku, že příčinou nepřiměřeně dlouhé doby pro vydání povolení záměrů je postup stavebních úřadů.

Stávající informační systém stavebního řízení byl proto ve smyslu uvedeného ustanovení § 334b odst.4 stavebního zákona doplněn o funkcionality zajišťující možnost vložení rozhodnutí s editovatelným polem tak, aby bylo možné vložit datum zahájení řízení, datum posledního přerušení řízení, datum pokračování v daném řízení a datum ukončení předmětného řízení. Z těchto dat pak bude jednoznačně zjistitelná celková délka správního řízení.

Chápeme, že vyplňování dat je pro stavební úřady prací nad rámec stavební agendy, ale pouze tímto způsobem lze získat rozhodující údaje, které budou fundamentálním pilířem pro spravedlivé přerozdělování finančních prostředků v rámci výkonnostního modelu financování, který je častým předmětem dotazů stavebních úřadů.

#### Nová ikona "Zaevidovat řízení mimo ISSŘ"

Nová ikona:

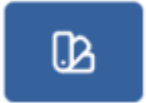

Tuto ikonu naleznete na následujících 2 místech:

# V sekci řízení

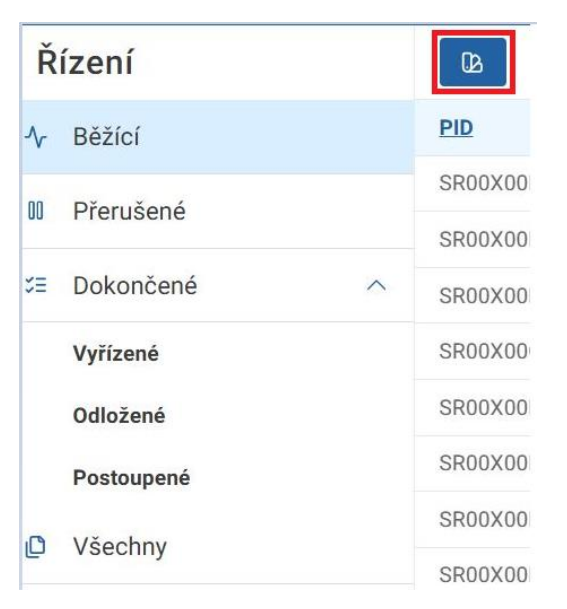

#### U dokumentu, který je ve stavu "Ke zapracování"

| ፇ  | INFORMAČNÍ SYSTÉM STAVEBNÍHO ŘÍ | zeni                               | Q SR00X004THUA                       |                            |       | x                                                                  | 4 <sup>99</sup>                                    | Stavebniúřad Testovací 🔗           |
|----|---------------------------------|------------------------------------|--------------------------------------|----------------------------|-------|--------------------------------------------------------------------|----------------------------------------------------|------------------------------------|
|    | Dokumenty                       |                                    |                                      | ▼ .                        | 0     | × Informace k plánované stavbě - Olomouc, Pekární 47               |                                                    | 0 0 A 0 B                          |
|    | + Nový dokument                 | PID II Číslo jednací II ID dokumen | tace II <u>Piwod</u> II <u>Název</u> |                            |       | Základní informace Hlavní dokument Přílohy Úkoly 1 Auditní záznamy |                                                    | Zaevidovat řízení vedené mimo ISSŘ |
|    | Rozpracované                    | SR00X004THUA                       | Doručený Informa                     | ce k plánované stavbě - Ol | omouc | Identifikace                                                       |                                                    |                                    |
| ⊠  | ⊖ Doručené ∧                    |                                    |                                      |                            |       | Jednoznačný identifikátor                                          | SR00X004THUA                                       |                                    |
| 0, | Ke zpracování                   |                                    |                                      |                            |       | Čialo jednaci                                                      |                                                    |                                    |
|    | Zpracované                      |                                    |                                      |                            |       | Poľadové číslo                                                     |                                                    |                                    |
|    | 🔊 Vlastní 🗠                     |                                    |                                      |                            |       | Název                                                              | Informace k plánované stavbě - Olomouc, Pekárni 47 |                                    |
|    | Ve schvalování                  |                                    |                                      |                            |       | Plivod                                                             | Doručený                                           |                                    |
|    | Schválené                       |                                    |                                      |                            |       | Druh                                                               | Žádost o předběžnou informaci SÚ                   |                                    |
|    | K podpisu                       |                                    |                                      |                            |       | Forma                                                              | Digitâlní                                          |                                    |
|    | Podepsané                       |                                    |                                      |                            |       | ID dokumentace                                                     |                                                    |                                    |
|    | Odeslané                        |                                    |                                      |                            |       | Založeno v systému                                                 |                                                    |                                    |
|    | S Zrušené                       |                                    |                                      |                            |       | Zpracování                                                         |                                                    |                                    |
|    | Všechny                         |                                    |                                      |                            |       | Stav                                                               | Ke zpracování                                      |                                    |
|    |                                 |                                    |                                      |                            |       | Úřad                                                               | a Testovací                                        |                                    |
|    |                                 |                                    |                                      |                            |       | Zpracovatel                                                        | R Stavebnijfad Testovaci                           |                                    |
|    |                                 |                                    |                                      |                            |       | Zpracováno mimo systém ISSŘ                                        |                                                    |                                    |
|    |                                 |                                    |                                      |                            |       | Datum evidence ve spisové službě                                   | 3.7.2025 16:10                                     |                                    |
|    |                                 |                                    |                                      |                            |       | Doměsní                                                            |                                                    |                                    |
|    |                                 |                                    |                                      |                            |       | Datum oderlier                                                     |                                                    |                                    |
|    |                                 |                                    |                                      |                            |       | Datum doručení                                                     | B 3.7.2025                                         |                                    |
|    |                                 |                                    |                                      |                            |       | Způsob doručení                                                    |                                                    |                                    |
|    |                                 |                                    |                                      |                            |       |                                                                    |                                                    |                                    |
|    |                                 |                                    |                                      |                            |       | Odesilatel                                                         |                                                    | Q                                  |
|    |                                 |                                    |                                      |                            | P     | Osoba                                                              | Fyzická osoba                                      |                                    |
|    | 1                               | Celkový počet záznamů 1            |                                      | « < 1 > :                  |       | Jméno                                                              | EVA                                                | -                                  |

# Postup provedení evidence řízení mimo ISSŘ

Zvolte příslušnou ikonu (v případě, že se jedná o řízení nad dokumentem, který byl doručen prostřednictvím ISSŘ zvolte ikonu u daného dokumentu, čímž dojde k jeho zpracování. V případě, že byl dokument doručen mimo ISSŘ, zvolte ikonu v sekci řízení).

| 🕺 INFORMAČNÍ SVSTÉM STAVEBNÍHO ŘÍZENÍ |              | Q Hiedat |                             | (Dar-K       |     |                                                             |                      |                                 | 4       | Stavebniúřad Tes | stovaci 유     |               |         |                   |          |
|---------------------------------------|--------------|----------|-----------------------------|--------------|-----|-------------------------------------------------------------|----------------------|---------------------------------|---------|------------------|---------------|---------------|---------|-------------------|----------|
| â                                     | Řízení       |          | Q8                          |              |     |                                                             |                      |                                 |         |                  |               |               |         | V 🔍 🛙             | 0        |
| 8                                     | Běžící       | Zaevick  | wat fizeni vedené mimo ISSR | Cislo fizeni | ~ = | Názer                                                       | Kategorie II         | Druh                            | II Stax | E Visiedek       | 0bec          | E Cástoboe    | E Ulice | ≡ <u>Cisio</u> .m | ooisné 🔺 |
| æ                                     | 12           |          | SR00X0049YWX                | R/2025/3360  |     | Rizeni                                                      | Ostatní              | Ověření pasportu                | Bézici  |                  |               |               |         |                   |          |
| ш                                     | II Prerusene |          | SR00X0049YV2                | R/2025/3359  |     | Rizeni                                                      | Povolení záměru      | Povoleni stavby nebo zařízení   | Béžíci  |                  |               |               |         |                   |          |
|                                       | S Dokončené  |          | SR00X0049YEF                | R/2025/3356  |     | Rizeni o povoleni stavby                                    | Povolení záměru      | Povolení stavby nebo zařízení   | Béžici  |                  |               |               |         |                   |          |
| 99                                    | Vyřízené     |          | SR00X0049Y94                | R/2025/3354  |     | Povoleni stavby                                             | Povolení záměru      | Povoleni stavby nebo zařízení   | Bitzici |                  |               |               |         |                   |          |
| fð                                    | Odložené     |          | SR00X0049XKS                | R/2025/3350  |     | Rizeni - test doplneni posledni overena - nic neupravovat 1 | Povolení záméru      | Povoleni stavby nebo zařízení   | Bézici  |                  |               |               |         |                   |          |
| -                                     | Postoupené   |          | SR00X0049XH7                | R/2025/3348  |     | Test rizeni                                                 | Povolení záméru      | Povoleni stavby nebo zařízení   | Béžici  |                  |               |               |         |                   |          |
| u                                     | O Všechov    |          | SR00X0049XFH                | R/2025/3347  |     | Test                                                        | Povolení záměru      | Povoleni stavby nebo zařízení   | Béžici  |                  |               |               |         |                   | _        |
|                                       | e vaccinity  |          | SR00X0049X1F                | R/2025/3344  |     | Rizeni - test doplneni - posledni verze - upravit 13.6.2025 | Povolení záměru      | Povoleni stavby nebo zařízení   | Béžici  |                  |               |               |         |                   |          |
|                                       |              |          | SR00X0049VQC                | R/2025/3334  |     | Rizeni k vlastnimu dokumentu                                | Povolení záměru      | Povoleni stavby nebo zařízení   | Bézici  |                  |               |               |         |                   |          |
|                                       |              |          | SR00X0049VHL                | R/2025/3331  |     | Rizeni 2                                                    | Povolení záměru      | Délení a scelení pozemků        | Béžíci  |                  |               |               |         |                   |          |
|                                       |              |          | SR00X0049VGQ                | R/2025/3330  |     | Rizeni 1                                                    | Povolení záměru      | Povoleni stavby nebo zařízení   | Béžici  |                  |               |               |         |                   |          |
|                                       |              |          | SR00X0049V8U                | R/2025/3329  |     | Rizeni - test doplneni 13.6.2025                            | Povolení záměru      | Povoleni stavby nebo zařízení   | Béžíci  |                  |               |               |         |                   | _        |
|                                       |              |          | SR00X0049UNY                | R/2025/3325  |     | Rizeni zrychiene - z PS 13.6.2025                           | Povolení záměru      | Povolení stavby nebo zařízení   | Bézici  |                  |               |               |         |                   |          |
|                                       |              |          | SR00X0049LVL                | R/2025/3306  |     | Rizeni E2E 10.6.2025                                        | Povolení záměru      | Povoleni stavby nebo zařízení   | Béžici  |                  |               |               |         |                   |          |
|                                       |              |          | SR00X0049L62                | R/2025/3303  |     | Rizeni E2E 6.6.2025                                         | Povolení záměru      | Povoleni stavby nebo zařízení   | Béžici  |                  |               |               |         |                   |          |
|                                       |              |          | SR00X0049KS7                | R/2025/3301  |     | Rizeni E2E 4.6.2025                                         | Povolení záměru      | Povolení stavby nebo zařízení   | Béžici  |                  |               |               |         |                   |          |
|                                       |              |          | SR00X0049.JVZ               | R/2025/3293  |     | Rizeni E2E 2.6.2025                                         | Povolení záměru      | Povoleni stavby nebo zařízení   | Bézici  | Schväleno        |               |               |         | 55                |          |
|                                       |              |          | SR00X003U0OJ                | R/2025/326   |     | Rizeni - Deleni pozemku 5.2.2025 RT                         | Povolení záměru      | Dělení a scelení pozemků        | Béžici  |                  |               |               |         |                   |          |
|                                       |              |          | SR00X003U0K3                | R/2025/325   |     | R auto 2025-02-05 4c832d2b-eab6-4087-8145-a3163a0e0         | Povolení záměru      | Povoleni stavby nebo zařizení   | Bržici  |                  |               |               |         |                   |          |
|                                       |              |          | SR00X00497CY                | R/2025/3211  |     | TEST MP - test_file.py:TestFile:test_forward_file_get_cop.  | Užívání              | Kolaudace                       | Béžici  |                  |               |               |         |                   |          |
|                                       |              |          | SR00x00493LH                | R/2025/3179  |     | TEST MP - test_file.py:TestFile:test_forward_file_get_cop   | Mimořádně postupy    | Mirnořádně opatření (§ 263 NSZ) | Béžici  |                  |               |               |         |                   |          |
|                                       |              |          | SR00X0048V7C                | R/2025/3130  |     | TEST MP · test_file.py:TestFile:test_forward_file_get_cop.  | Užívání              | Předčasné úžívání               | Béžici  |                  |               |               |         |                   |          |
|                                       |              |          | SR00X003TYP5                | R/2025/312   |     | E2E 250204                                                  | Povolení záměru      | Povoleni stavby nebo zařízení   | Bézici  |                  | Homi Vitavice | Homi Vitavice |         | 22                |          |
|                                       |              |          | SR00X0048RX                 | R/2025/3111  |     | TEST MP - test_file.py:TestFile:test_forward_file_get_cop   | Povolení záměru      | Změna záměru před dokončením    | Béžicí  |                  |               |               |         |                   |          |
|                                       |              |          | SR00X0048KCS                | R/2025/3061  |     | TEST MP - test_file.py:TestFile:test_forward_file_get_cop_  | Povolení záměru      | Změna povolení                  | Béžici  |                  |               |               |         |                   |          |
|                                       |              |          | SR00X0048FN8                | R/2025/3028  |     | TEST MP - test_file.py:TestFile:test_forward_file_get_cop.  | Kontrola výkonu půso | Nápravně opatření (§ 299 NSZ)   | Béžici  |                  |               |               |         |                   | -        |
|                                       |              |          | •                           |              |     |                                                             |                      |                                 | )       |                  |               |               |         |                   | •        |
|                                       |              |          | Celkový počet záznam        | û 285        |     |                                                             |                      |                                 |         |                  |               |               | « < 1   | 2 3 4 5           | > >>     |

Zobrazí se okno se základními údaji nezbytnými pro evidenci a stiskněte tlačítko potvrdit. Tyto údaje vyplňte dle daného řízení vedeného mimo ISSŘ. Rozhodnutím je myšlen finální dokument v řízení (rozhodnutí, usnesení, stanovisko, atd.).

| Zaevidovat řízení vedené mimo ISSŘ                                                                                                    |               |          |            |  |  |
|----------------------------------------------------------------------------------------------------|---------------|----------|------------|--|--|
| Uveďte rozhodné informace o řízení.                                                                                                    |               |          |            |  |  |
| Upozornění: Po provedení evidence řízení mimo AIS již nebude možné dokument zpracovat v ISSŘ nebo v jinén<br>externím agendovém systému napojeném na ISSŘ. |               |          |            |  |  |
| Řízení                                                                                                    |               |          |            |  |  |
| Kategorie                                                                                                    |               |          | ~          |  |  |
| Druh                                                                                                    |               |          | ~          |  |  |
| Datum zahájení                                                                                                    | mm/dd/yyyy    |          |            |  |  |
| Datum posledního přerušení                                                                                                    | mm/dd/yyyy    |          | D          |  |  |
| Datum posledního obnovení                                                                                                    | mm/dd/yyyy    |          | D          |  |  |
| Datum vydání rozhodnutí                                                                                                    | mm/dd/yyyy    |          |            |  |  |
| Rozhodnutí                                                                                                    |               |          |            |  |  |
| Podepsaný dokument                                                                                                    | Vybrat soubor |          |            |  |  |
| Výsledek                                                                                                    |               |          | ~          |  |  |
|                                                                                                    |               | × Zrušit | ✓ Potvrdit |  |  |

Poté se zobrazí pole záměr, kde vyhledejte příslušný záměr, ke kterému řízení patří a jeho příslušnou verzi. Můžete vybírat pomocí lupy, který Vás odkáže na vyhledávání v záměrech,

či můžete vyhledávat pomocí ID dokumentace. V případě, že provádíte evidence nad dokumentem doručeným prostřednictvím ISSŘ, systém záměr automaticky předvyplní. Po doplnění záměru stiskněte potvrdit.

Upozorňujeme, že v případě, kdy v systému ISSŘ není záměr, je nutné jej vytvořit standardním způsobem.

| l badto rozhodná informace o žízení                                              |                                                            |                          |
|----------------------------------------------------------------------------------|------------------------------------------------------------|--------------------------|
| ovedte roznoone informace o nzeni.                                               |                                                            |                          |
| Upozornění: Po provedení evidence řízer<br>externím agendovém systému napojené   | ní mimo AIS již nebude možné dokument zpraco<br>m na ISSŘ. | ovat v ISSŘ nebo v jiném |
| kizení                                                                           |                                                            |                          |
| Categorie                                                                        | Užívání                                                    | ~                        |
| Jruh                                                                             | Kolaudace                                                  | ~                        |
| )atum zahájení                                                                   | 02/04/2025                                                 | •                        |
| Jatum posledniho přerušení                                                       | mm/dd/yyyy                                                 | ٥                        |
| Jatum posledniho obnoveni                                                        | mm/dd/yyyy                                                 | ٥                        |
| )atum vydání rozhodnutí                                                          | 07/01/2025                                                 | D                        |
| Rozhodnuti                                                                       |                                                            |                          |
| Podepsaný dokument                                                               | Vybrat soubor 🕑 Testovaci                                  | dokument 💿 🛃             |
| /ýsledek                                                                         | Schváleno                                                  | Vyhledat záměr dle čísla |
| láměr                                                                            |                                                            | QD                       |
| Záměr vyhledejte pomocí akce Lupa net<br>evidenci Záměrů                         | oo ID. Pokud záměr v systému neexistuje, je pot            | řeba ho založit v        |
| Nezapomeňte ověřit totožnost stavební<br>informacím o řízení ani k ověřené dokun | ka v detailu záměru. V opačném případě nebudo<br>nentaci.  | e mít přístup k          |
|                                                                                  |                                                            |                          |

|           |     | Υ  |
|-----------|-----|----|
| Vyhledat  | zam | er |
| + jineaaa |     | -  |

| Vyhledejte záměr dle názvu nebo čísla spisu |                            |  |  |  |  |
|---------------------------------------------|----------------------------|--|--|--|--|
| Existující záměr                            |                            |  |  |  |  |
| Vyhledat                                    | Z/2025/20963 - Kolaudace Q |  |  |  |  |
| Záměr                                       |                            |  |  |  |  |
| Jednoznačný identifikátor                   | SR00X004TFEW               |  |  |  |  |
| Spisová značka                              | Z/2025/20963               |  |  |  |  |
| Název                                       | Kolaudace                  |  |  |  |  |
| Verze záměru                                |                            |  |  |  |  |
| Verze                                       | 1 ~                        |  |  |  |  |
| ID dokumentace                              | SR00X004TFFR               |  |  |  |  |
|                                             | 🗙 Zrušit 🗸 Potvrdit        |  |  |  |  |

Nyní vidíte celý přehled vyplněných údajů s upozorněním.

#### Zaevidovat řízení vedené mimo ISSŘ

Uveďte rozhodné informace o řízení.

Upozornění: Po provedení evidence řízení mimo AIS již nebude možné dokument zpracovat v ISSŘ nebo v jiném externím agendovém systému napojeném na ISSŘ.

| Řízení                     |                                        |
|----------------------------|----------------------------------------|
| Kategorie                  | Užívání v                              |
| Druh                       | Kolaudace v                            |
| Datum zahájení             | 02/04/2025                             |
| Datum posledního přerušení | mm/dd/yyyy                             |
| Datum posledního obnovení  | mm/dd/yyyy                             |
| Datum vydání rozhodnutí    | 07/01/2025                             |
| Rozhodnutí                 |                                        |
| Podepsaný dokument         | Vybrat soubor 🔄 Testovaci_dokument 💿 🛃 |
| Výsledek                   | Schváleno ~                            |
| Záměr                      | QID                                    |
| Jednoznačný identifikátor  | SR00X004TFEW                           |
| Spisová značka             | Z/2025/20963                           |
| Název                      | Kolaudace                              |
| Verze záměru               | 1                                      |
| ID dokumentace             | SR00X004TFFR                           |
|                            |                                        |

Pakliže jsou všechny údaje správné, stiskněte potvrdit. Tím je proces evidence ukončen a zobrazí se Vám přehled evidovaného řízení. Na tomto řízení nevznikají žádné úkoly, jelikož jej nevedete v ISSŘ. Řízení je automaticky ve stavu ukončeno, jelikož se jedná o zpětnou evidenci řízení provedených mimo ISSŘ. Systém automaticky provede příznak u položky "zpracováno mimo ISSŘ".

× Zrušit

Potvrdit

| INFORMAČNÍ SYSTÉM STAVEBNÍHO ŘÍZ | ZENÍ                                            | Q SR00X004THUA                              | Carel X                                                                                                    | بالمعندية المعنية المحمد المحمد<br>المحمد المحمد المحمد المحمد المحمد المحمد المحمد المحمد المحمد المحمد المحمد المحمد المحمد المحمد المحمد المحمد المحمد المحمد المحمد المحمد المحمد المحمد المحمد المحمد المحمد |
|----------------------------------|-------------------------------------------------|---------------------------------------------|----------------------------------------------------------------------------------------------------|----------------------------------------------------------------------------------------------------|
| Dokumenty                        |                                                 | 0 🖩 🖲 V                                     | × Informace k plánované stavbě - Olomouc, Pekární 47                                                                                                    | 0 0 % / B                                                                                                    |
| + Nový dokument                  | PID II Čislo jednaci II ID.dokumentace II Piero | d = Názer                                   | Základní informace Hlavní dokument Přílohy Úkoly 1 Auditní záznamy                                                                                                    | Zaevidovat fizení vedené mimo ISSŘ                                                                                                    |
| Rozpracované                     | SR00X004THUA Deru                               | čený Informace k plánované stavbě - Olomouc | Identifikace                                                                                                    | -                                                                                                    |
| Doručené ^                       |                                                 |                                             | Jednoznačný identifikátor                                                                                                    | SRDOXOD4THUA                                                                                                    |
| Ke zpracování                    |                                                 |                                             | Čislo jednaci                                                                                                    |                                                                                                    |
| Zpracované                       |                                                 |                                             | Poľadové číslo                                                                                                    |                                                                                                    |
| 🔊 Vlastní 🗠                      |                                                 |                                             | Název                                                                                                    | Informace k plánované stavbě - Olomouc, Pekární 47                                                                                                    |
| Ve schvalování                   |                                                 |                                             | Plivod                                                                                                    | Doručený                                                                                                    |
| Schválené                        |                                                 |                                             | Druh                                                                                                    | Žádost o předběžnou informací SÚ                                                                                                    |
| K podpisu                        |                                                 |                                             | Forma                                                                                                    | Digitální                                                                                                    |
| Podepsané                        | 10 dokumentace                                  |                                             |                                                                                                    |                                                                                                    |
| Odeslané                         |                                                 |                                             | Založeno v systému                                                                                                    |                                                                                                    |
| S Zrušené                        |                                                 |                                             | Zpracování                                                                                                    |                                                                                                    |
| Všechny                          |                                                 |                                             | Stav                                                                                                    | Ke zpracování                                                                                                    |
|                                  |                                                 |                                             | Úřad                                                                                                    | Testovaci                                                                                                    |
|                                  |                                                 |                                             | Zpracovatel                                                                                                    | R Stavebnillad Testovaci                                                                                                    |
|                                  |                                                 |                                             | Zpracováno mimo systém ISSŘ                                                                                                    |                                                                                                    |
|                                  |                                                 |                                             | Datum evidence ve spisové službě                                                                                                    | ( 🗄 3.7, 2025 14:10                                                                                                    |
|                                  |                                                 |                                             | Doručení                                                                                                    |                                                                                                    |
|                                  |                                                 |                                             | Datum odeslání                                                                                                    |                                                                                                    |
|                                  |                                                 |                                             | Datum doručení                                                                                                    | (B 3.7.2025)                                                                                                    |
|                                  |                                                 |                                             | Způsob doručení                                                                                                    |                                                                                                    |
|                                  |                                                 |                                             | - the second second second second second second second second second second second second second second second                                                                                                    |                                                                                                    |
|                                  |                                                 | b.                                          | Outparter Control of Control of C | Q                                                                                                    |
|                                  | Celkovi počet záznamů 1                         | « < 1 > »                                   | Usoba                                                                                                    | P32040 00000                                                                                                    |

## Upozornění a doplňující informace

Tato funkcionalita neslouží k evidenci řízení vedených v jiných agendových informačních systémech napojených pomocí API rozhraní na systém ISSŘ. Napojené systémy přenáší informace o řízení automaticky, bez nutnosti Vašeho zásahu.

Pro tuto evidenci není potřeba vkládat iniciační dokument, je nutné vložit pouze dokument finální. V případě, že potřebujete z jakéhokoli důvodu k danému řízení dodat další dokumenty (například související doplnění žádosti), můžete tyto dokumenty vložit po provedení evidence pomocí funkcionality "vložit dodatečný dokument". Touto funkcionalitou se Vám evidované řízení otevře a je možné dokumenty vložit. Po vložení dokumentů nezapomeňte řízení ukončit.